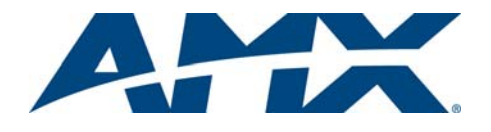

# Quick Start Guide MST-701 7" Modero S Series<sup>®</sup> Tabletop Touch Panel

# Overview

The Modero S Series<sup>®</sup> is a beautiful touch panel family sophisticated enough for room control yet priced right for the most cost sensitive installations. The MST-701 7" Modero S Series Tabletop Panel (**FG2265-06**) includes VoIP, brilliant 24-bit color depth, PoE connectivity, Bluetooth, USB and streaming video.

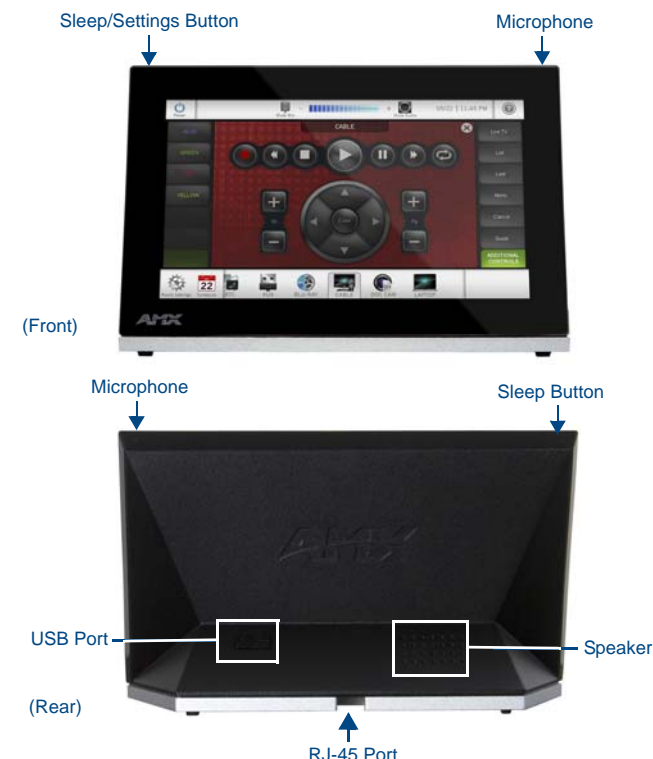

### FIG. 1 MST-701

# **Product Specifications**

| MST-701 Specifications |                                                                                                    |  |
|------------------------|----------------------------------------------------------------------------------------------------|--|
| Power:                 | PoE (Power over Ethernet), 802.3af, class 2                                                                                                    |  |
| Power Consumption:     | <ul> <li>Full-On: 13W</li> <li>Standby: 4.5W</li> <li>Shutdown: 1W</li> <li>Startup Inrush Current: Not Applicable due to PoE standard</li> </ul>                                                                                                    |  |
| Operating Environment: | <ul> <li>Operating Temperature: 32° F to 104° F (0° C to 40° C)</li> <li>Storage Temperature: 4° F to 140° F (-20° C to 60° C)</li> <li>Humidity Operating: 20% to 85% RH</li> <li>Humidity Storage: 5% to 85% RH</li> <li>Power ("Heat") Dissipation: On: 44.4 BTU/hr,<br/>Standby: 15.4 BTU/hr</li> </ul> |  |
| Dimensions (HWD):      | 4 1/2" x 7 3/8" x 3 3/16" (115 mm x 188 mm x 81 mm)                                                                                                    |  |
| Weight:                | 1.40 lbs (0.64 Kg)                                                                                                    |  |
| Certifications:        | <ul> <li>UL</li> <li>FCC Part 15 Class B</li> <li>C-Tick CISPR 22 Class B</li> <li>CE EN 55022 Class B and EN 55024</li> <li>CE EN 60950-1</li> <li>IC CISPR 22 Class B</li> <li>VCCI CISPR 22 Class B</li> <li>ROHS/WEEE compliant</li> </ul>                                                              |  |
| Included Accessories:  | <ul> <li>USB port cover kit (FG5968-18)</li> <li>CATE5 Ethernet Cable, Flat Black (ECA2265-10)</li> <li>UTP CAT.5E Snap In Coupler, Black (64-5968-01)</li> </ul>                                                                                                    |  |

**Note:** For more information on installation and configuration, as well as complete specifications on this device, please refer to the MSD/T-701 Operation/Reference Guide, available at **www.amx.com**.

**Note:** Optimal performance requires use of one of the following AMX PoE power supplies (not included):

• PS-POE-AF-TC, PoE Injector, 802.3AF Compliant (FG423-83)

NXA-ENET8-2POE, Gigabit PoE Ethernet Switch (FG2178-63)

Note: AMX does not support the use of non-AMX power supplies.

# **Panel Connectors and Wiring**

FIG. 1 shows the connectors located on the back of the MST-701.

# Power for the MST-701 via Power Over Ethernet

Power for the MST-701 is supplied via Power Over Ethernet (PoE), utilizing an AMX-certified PoE injector such as the PS-POE-AF-TC PoE Injector (**FG423-83**) or other approved AMX PoE power source. The incoming Ethernet cable should be connected to the RJ45 port on the MST-701.

# **Configuring the MST-701**

The MST-701 is equipped with Settings Pages that allow you to set and configure various features on the panel. For more information on connecting and configuring the MST-701 to a network, please refer to the *Modero S Series Programming Guide*, available at **www.amx.com**.

# Accessing the Settings Pages

To access the Settings Pages on the MST-701, press and hold the **Sleep/ Settings** Button (FIG. 1) on the top of the panel for 3 seconds. The user will be prompted to release the button to enter the *Settings* page (FIG. 2).

| ٤           | Settings              | - | 8 |
|-------------|-----------------------|---|---|
| -           | Status                |   | > |
| ÷.          | Display               |   | > |
| <b>(</b> )) | Sounds                |   | > |
|             | Date & Time           |   | > |
|             | Connection & Networks | 6 | > |
| ×           | Configuration         | 6 | > |

#### FIG. 2 Settings page

#### Accessing the Configuration Page

- 1. From the Settings Page, select Configuration. If the Configuration page is password protected, this opens a password keypad.
- 2. Enter the panel password into the keypad (the default is **1988)** and select **OK** to access the page (FIG. 3).

| Configuration                                        |   |
|------------------------------------------------------|---|
| Panel                                                |   |
| Device 10015                                         | 1 |
| Admin                                                | > |
| SIP                                                  |   |
| SP                                                   |   |
| Advanced                                             | > |
| Reboot                                               |   |
| Press and hold for two seconds to reboot the panel   |   |
| Shutdown                                             |   |
| Press and hold for two seconds to shutdown the panel |   |

#### FIG. 3 Configuration page

3. To reboot the panel, press and hold the text under the *Reboot* section for two seconds. To shut down the panel, press and hold the text under the *Shutdown* section for two seconds.

# Setting the Panel's Device Number and Device Name

In the Configuration page:

- 1. Press Panel to open the Panel Configuration page.
- 2. In the *Device Name* page, ensure that the *Synchronize Device Names* button is not selected, and click it to deselect it if it is.
- 3. Press *Device Number* to open the Device Number keypad.
- 4. Enter a unique Device Number assignment for the panel and press OK.

- 5. Press the *Device Name* field to open the Device Name keypad.
- 6. Enter a unique Device Name assignment for the panel and press OK.
- 7. Click the arrow on the top left of the page once to return to the
- Configuration page and twice to return to the Settings page.

### Accessing the Connection & Networks Page

- 1. From the Settings Page, select *Connection & Networks*. If the page is password protected, this opens a password keypad.
- 2. Enter the panel password into the keypad (the default is **1988)** and select **OK** to access the page (FIG. 4).

| Connection & Networks                           |   |
|-------------------------------------------------|---|
| Master Connection                               |   |
| Connect this Touch Panel to a Master Controller | - |
| Network Connection                              | > |
| Connect this Touch Panel to a Network           |   |
| Bluetooth                                       | > |
| NFC                                             | > |
| Smart Card                                      | > |
| Breakout Box                                    | > |

FIG. 4 Connection & Networks page

### Connecting to a Master

The panel requires that you establish the type of connection you want to make between it and your Master.

In the Connection & Networks page:

1. Select Master Connection to open the Master Connection page (FIG. 5).

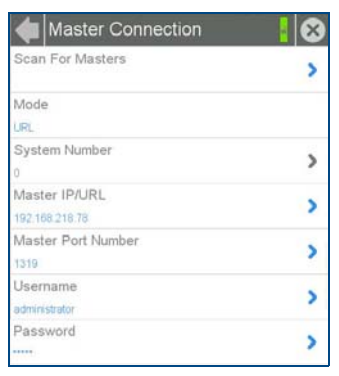

#### FIG. 5 Master Connection page

2. Press Mode to toggle through the available connection modes:

| Connection Modes |                                                                                                    |                                                                                                    |  |  |  |
|------------------|----------------------------------------------------------------------------------------------------|----------------------------------------------------------------------------------------------------|--|--|--|
| Mode             | Description                                                                                                    | Procedures                                                                                                    |  |  |  |
| Auto             | The device connects to the first<br>master that responds.<br>This setting requires that you set<br>the System Number.                    | <ul><li>Setting the System Number:</li><li>1. Select Master System Number to open<br/>the keypad.</li><li>2. Set your Master System Number and<br/>select <b>OK</b>.</li></ul>                                                         |  |  |  |
| URL              | The device connects to the<br>specific IP of a master via a TCP<br>connection.<br>This setting requires that you set<br>the Master's IP. | <ul><li>Setting the Master IP:</li><li>1. Select the Master IP number to the keyboard.</li><li>2. Set your Master IP and select OK.</li></ul>                                                                                          |  |  |  |
| Listen           | The device "listens" for the<br>Master to initiate contact.<br>This setting requires you provide<br>the master with the device's IP.     | Confirm device IP is on the Master URL list.<br>You can set the Host Name on the device<br>and use it to locate the device on the master.<br>Host Name is particularly useful in the DHCP<br>scenario where the IP address can change. |  |  |  |

If you have enabled password security on your Master, you need to set the username and password within the device.

- a. Select Username to open the Master User keyboard.
- b. Set your Username and select OK.
- c. Select the Password to open the Master Password keyboard.
- d. Set your Master Password and select OK.
- e. Press the **Back** button twice to return to the Settings page.

# Configuring the Panel to a Network

The first step is to configure the panel's communication parameters. This only configures the panel to communicate with a network, and it is still necessary to tell the panel with which Master it should be communicating. Network Communication With a DHCP Address

In the Connection & Networks page:

- In the Connection & Networks page.
- Select Network Connection to open the Network Connection page (FIG. 6).

| A Network Connection |   |
|----------------------|---|
| DHCP/Static          |   |
| DHCP                 |   |
| IP Address           |   |
| 192.168.218.93       |   |
| Subnet Mask          |   |
| 255 255 254 0        |   |
| Gateway              |   |
| 192.168.218.2        |   |
| Hostname             |   |
| localhost            | ' |
| Domain               |   |
| amulinternal         |   |
| Primary DNS          |   |
| 192.168.20.6         |   |
| Secondary DNS        |   |
| 192.168.20.5         |   |
| MAC Address          |   |
| F8:07:5E:77:FF:CF    |   |

FIG. 6 Network Connection page

- 2. Toggle the *DHCP/Static* field until the choice cycles to *DHCP*. This action causes all fields on the page (other than *Host Name*) to be greyed-out.
- 3. Select *Host Name* to open the Host Name keyboard. Enter the new host name and click **OK**.

#### Setting Static IP Information

When using *DHCP* settings for a panel, the DHCP server will automatically populate almost all of the *Network Connections* page fields, with the exception of *Hostname*. When setting the panel for *Static*, however, this information must be entered manually. To enter the network connection information:

- 1. In *DHCP/Static*, press the field until the entry reads "Static". This enables all of the editable *Network Connections* page fields.
- 2. Select the IP Address field to open the Wired IP Address keypad (FIG. 7).

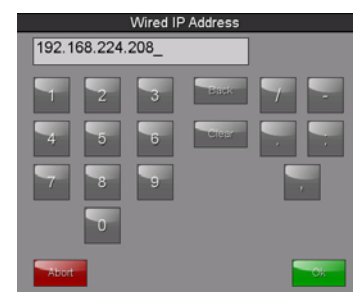

FIG. 7 Wired IP Address keyboard

- 3. Enter the server's IP address and click OK.
- 4. Repeat this procedure with the other fields on the *Network Connections* page.
- 5. When finished, the new connection information will be visible in the *Network Connections* page.

11/13 ©2013 AMX. All rights reserved. AMX and the AMX logo are registered trademarks of AMX. AMX reserves the right to alter specifications without notice at any time. **3000 RESEARCH DRIVE, RICHARDSON, TX 75082 • 800.222.0193 • fax 469.624.7153 • technical support 800.932.6993 • www.amx.com** 

For full warranty information, refer to the AMX Instruction Manual(s) associated with your Product(s).

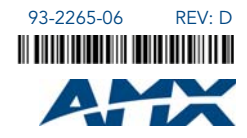